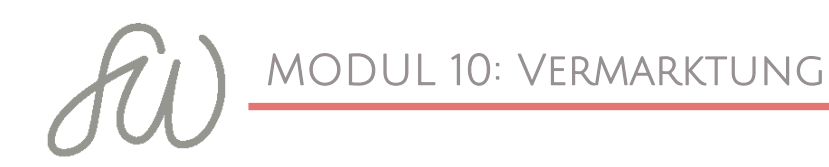

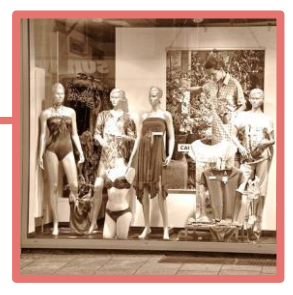

## FACEBOOK-ADS

- Wichtig ist es, im Kopf zu behalten, dass Menschen sich auf Facebook gerne inspirieren, informieren und unterhalten lassen, aber in der Regel selten direkt über eine Facebook-Anzeige kaufen.
- Richte daher deine Anzeige lieber darauf aus, die Interessenten neugierig auf dein Angebot zu machen (Hole dir mehr Infos o.ä.), als konkret verkaufen zu wollen (Kaufe jetzt!).
- Mein Fokus bei der Bewerbung der kostenlosen Webinare war die konkrete **Anmeldung**. Dafür habe ich den Registrieren-Button eingefügt.
- Wichtig ist bei kostenfreien Aktionen, tatsächlich irgendwo in der Anzeige stehen zu haben, dass das Webinar oder was auch immer nichts kostet.
- Meine Anzeigen zum Webinar sahen so aus:

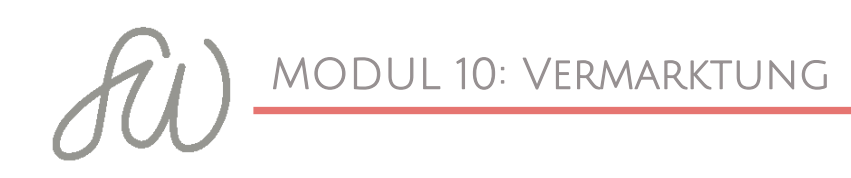

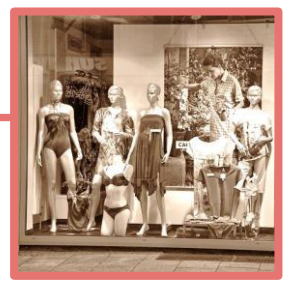

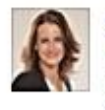

Simone Weissenbach I Online-Trainings Gesponsert · @

┢ Seite gefällt mir

Was ist wenn die Technik nicht das Problem wäre? Wären dann eigene Online-Kurse eine Option für dich? LIVE-WEBINAR: Wie du als Trainer deinen eigenen Online-Kurs konzipierst und welche Technik du dafür brauchst.

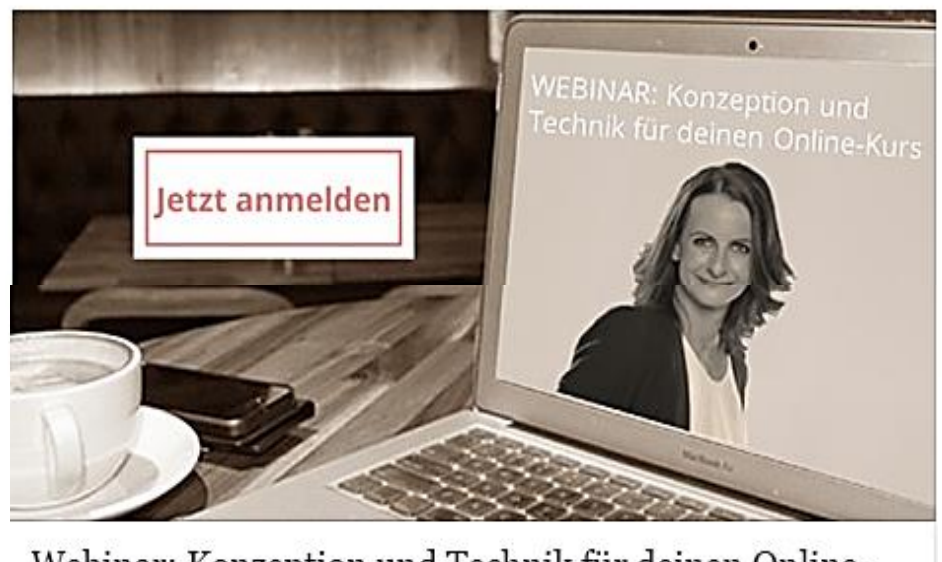

Webinar: Konzeption und Technik für deinen Online-Kurs Melde dich jetzt zum kostenfreien Webinar an und erfahre, wie du als Trainer... WWW.SIMONEWEISSENBACH.COM | VON DR. SIMONE WEISSE... Registrieren

- Mit den Ergebnissen war ich sehr zufrieden. Für die Webinare hatte ich für beide Termine genau 400 Anmeldungen. Die Klickrate war recht gut und knapp 30% derer, die auf "Registrieren" geklickt haben, haben sich auch angemeldet.
- Mein Ziel bei der Kursbewerbung war die Sichtbarkeit und das neugierig machen auf das Angebot (Mehr-dazu-Button) und

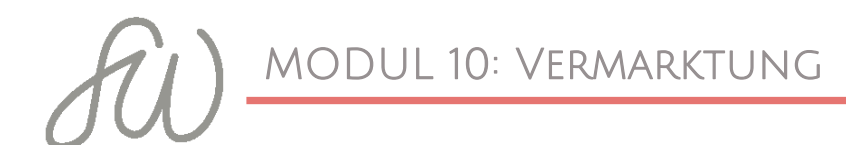

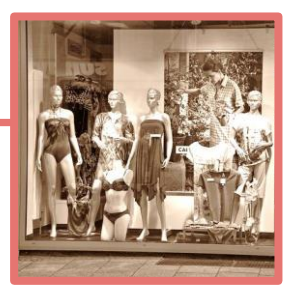

klicken auf den Link, der dann auf meine Kurs-Landingpage (<u>www.simoneweissenbach.com/technik-kurs</u>) weitergeleitet hat.

Ich habe darauf geachtet, dasselbe Wording in der Anzeige und auf der Kurs-Landingpage zu verwenden, dasselbe Bild und dieselben Farben um einen stimmigen Eindruck zu erwecken.

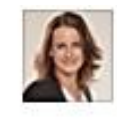

Simone Weissenbach I Online-Trainings Gesponsert · @

🖬 Seite gefällt mir

Du brauchst Unterstützung bei der technischen Umsetzung deines Online-Kurses? So setzt du die Technik EINFACH um. Nutze das EarlyBird-Special bis zum 31.12.2015

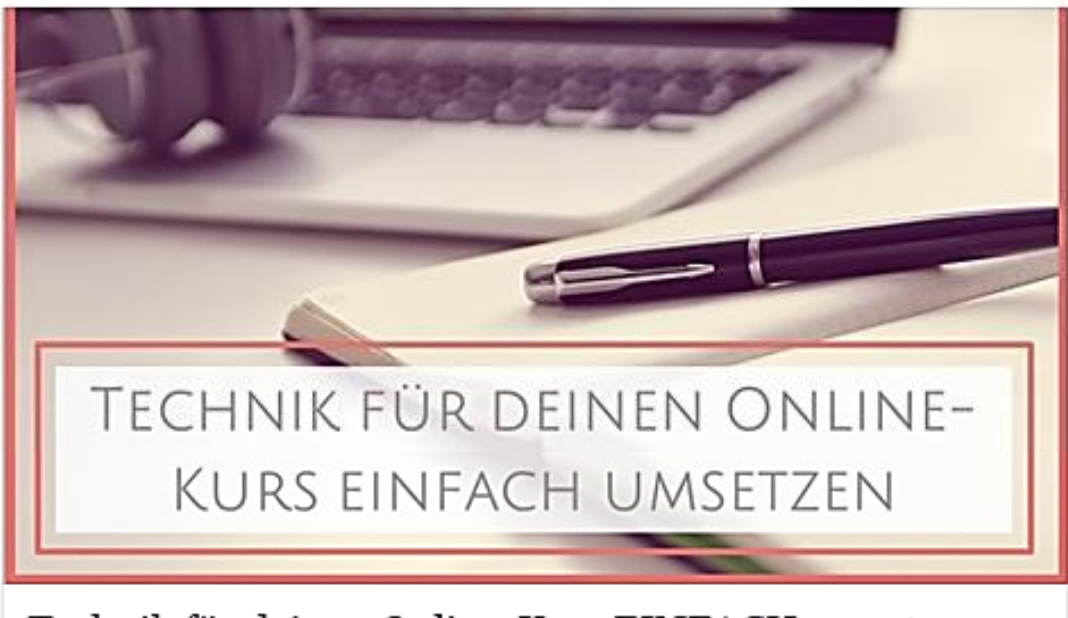

## Technik für deinen Online-Kurs EINFACH umsetzen

10 Module, 20 Tutorials. Videos, Step-by-Step-Anleitungen, Checklisten. So setzt du die Technik ganz einfach um. EarlyBird Special bis zum 31.12.2015, Start am 04.01.2016.

WWW.SIMONEWEISSENBACH.COM/TECHNIK-KURS

Mehr dazu

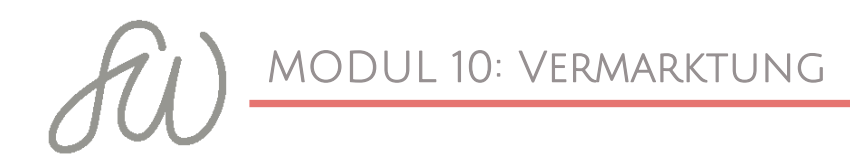

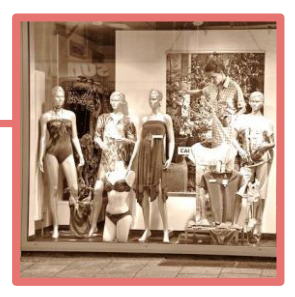

- Gut finde ich bei den Anzeigen auch die "Seite gefällt mir-Option". Im Zeitraum der Anzeigen und Webinare haben sich die Gefällt mir-Angaben auf meiner Seite um 35% erhöht und die Reichweite in dieser Zeit war enorm.
- Persönlich arbeite ich lieber im Webeanzeigenmanager, als mit dem Power-Editor, auch, wenn dieser noch feinere
   Einstelloptionen bietet. Den Werbeanzeigenmanager findest du links auf der Startseite, den Powereditor im
   Werbeanzeigenmanager oder unter
   <u>https://www.facebook.com/ads/manage/powereditor/</u>

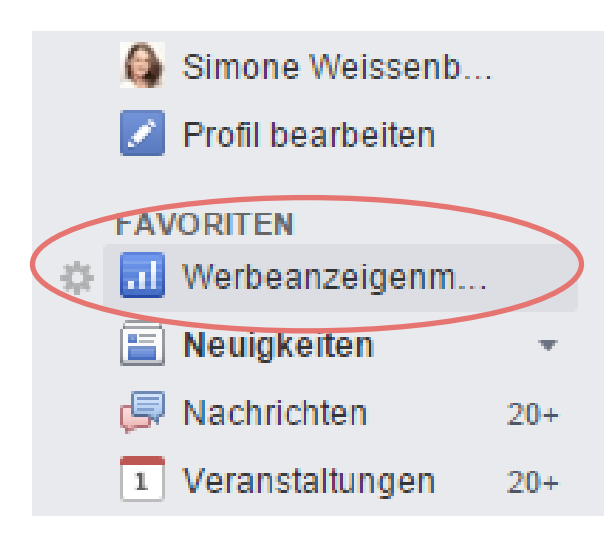

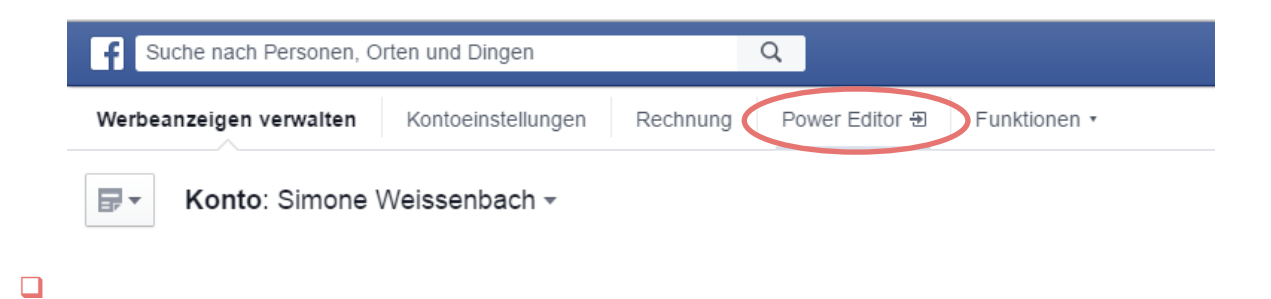

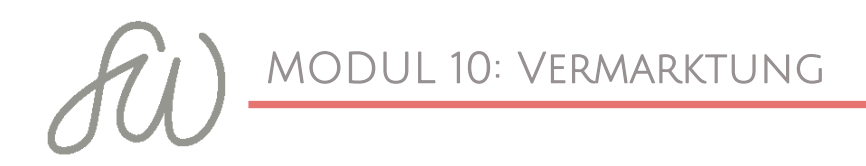

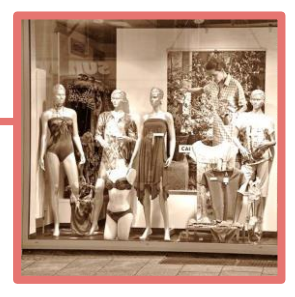

 Von der Logik her legst du sowohl im Werbeanzeigenmanager, als auch im Powereditor Kampagnen, Werbeanzeigengruppen und Werbeanzeigen fest.

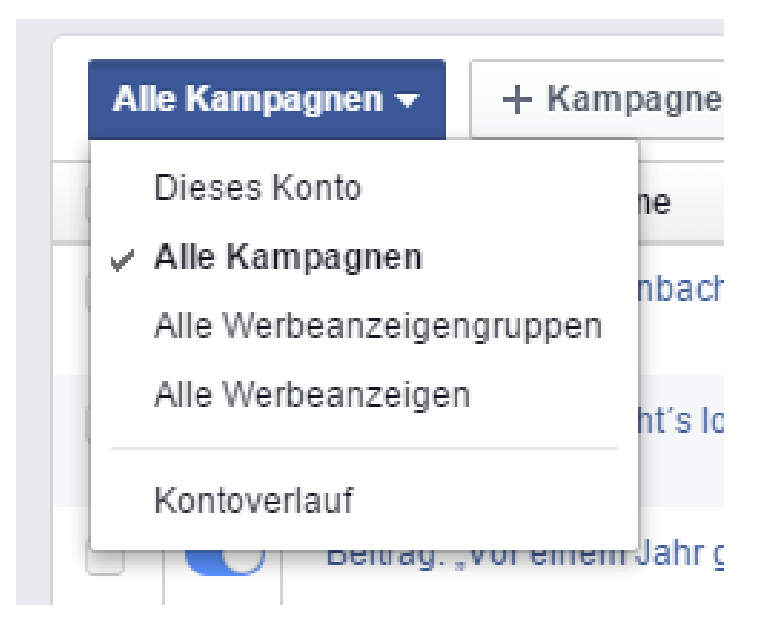

 Die Kampagne ist das übergeordnete Ziel, z.B. die Bewerbung deines Webinars. Die Werbeanzeigengruppen sind z.B.
 verschiedene Zielgruppen und Budgets, die du innerhalb der Kampagne festlegst, z.B. eine Gruppe mit Fans von deiner Seite, eine Gruppe nach Interessen und Werbeanzeigen sind dann die tatsächlichen Anzeigen innerhalb der Kampagne und Werbeanzeigengruppe mit entsprechenden Bilder und Texten.

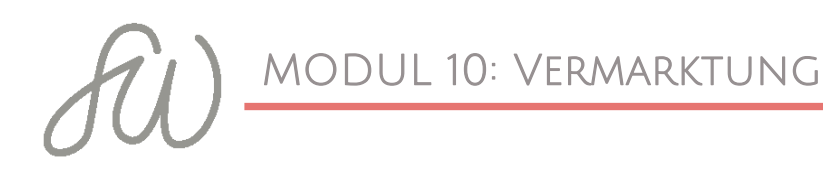

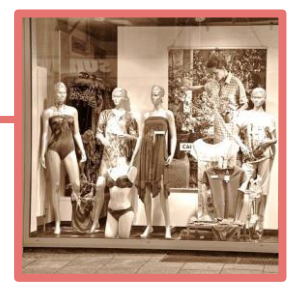

## Beispiel

| Kampagne:            | Webinar Technik und Konzeption für den  |
|----------------------|-----------------------------------------|
|                      | Online-Kurs                             |
| Werbeanzeigengruppe: | 1 = Fans meiner Seite und deren Freunde |
|                      | 2= Berufsgruppe Trainer, Interessen:    |
|                      | Seminare, Schulung, deutschsprachig     |
| Werbeanzeige:        | Text A mit Bild A                       |
|                      | Text B mit Bild B                       |
|                      | Text A mit Bild B                       |

 Bei der Zielfestlegung der Werbeanzeige habe ich immer "Leite Menschen auf deine Webseite" ausgewählt und dann auf die Webinaranmeldung bzw. die Kurs-Landingpage geleitet.

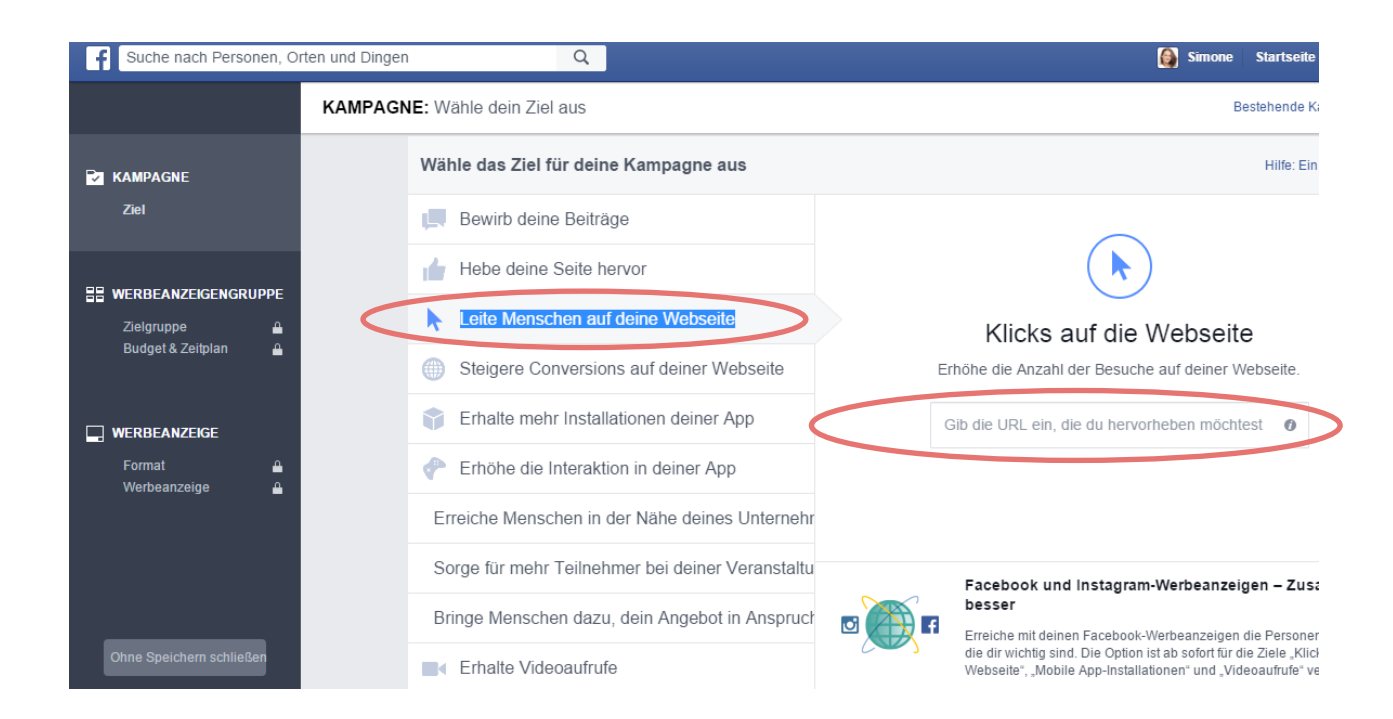

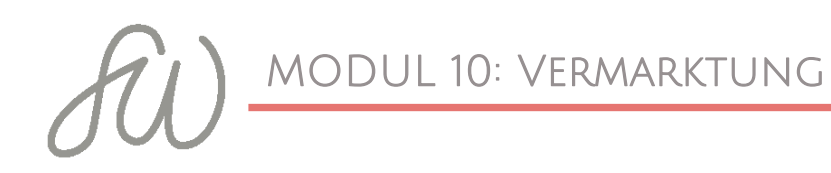

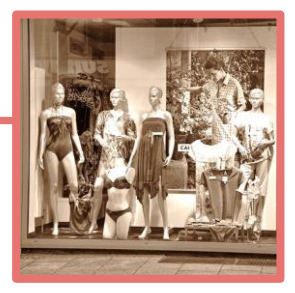

- Bei der Zielgruppenauswahl habe ich variiert. Zum Teil habe ich die Anzeigen nur an meine Fans und deren Freunde ausgeliefert, testweise auch an eingegrenzte Zielgruppen (Sprache, Stichworte, Interessen, Beruf).
- Die **Resonanz** war deutlich besser, bei meinen Fans und deren Freunden, was auch gut nachvollziehbar ist, da es hier in der Regel schon Berührungspunkte gab.
- Trotzdem war auch zufrieden mit der targetierten Zielgruppe, da ich durch die Anzeigen auch neue Interessenten auf mich aufmerksam gemacht habe.
- Ich habe immer darauf geachtet, bei der Zielgruppenauswahl maximal im "mittleren grünen Bereich" zu liegen, damit die Anzeige **nicht zu sehr gestreut** wird. Das passiert bei einer zu großen Zielgruppe.
- Lieber eine kleinere und konkretere Zielgruppe auswählen.
- Ich habe meine Anzeigen nicht gleichzeitig auf Instagram gepostet, das hätte ich aber gemacht, wenn ich viel mit schönen Bildern arbeiten würde, z.B. als Fotograf.

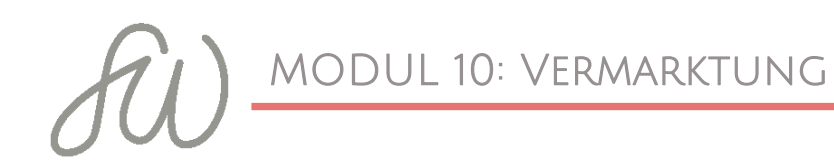

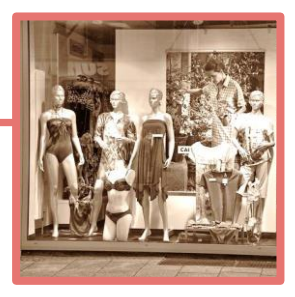

- An **Budget** habe ich in der Regel zwischen 3 und 5 € am Tag eingesetzt und ca. 10 Tage vor den Terminen mit den Anzeigen gestartet. Am letzten Tag habe ich je nach Status Quo auch das Budget nochmal deutlich erhöht.
- Setze passende **Bilder** in deiner Anzeige ein.
- Achte beim Hochladen der Bilder auf die richtigen Abmaße. Für einzelne Bilder ist die empfohlene Bildgröße: 1200 x 628 Pixel
- Bei Anzeigen darf das Bild nicht mehr als 20 % Text enthalten.
- Tolle Bilder f
  ür Anzeigen kannst du 
  übrigens wieder in Canva erstellen, das Tool habe ich dir in Modul 3 vorgestellt.
- Achte bei der Call-to-Action-Button-Auswahl auf eine sinnvolle Selektion. Ich würde auf alle Fälle einen Button auswählen und je nach Ziel entweder Mehr dazu, Registrieren oder Herunterladen auswählen.

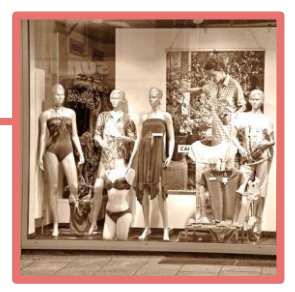

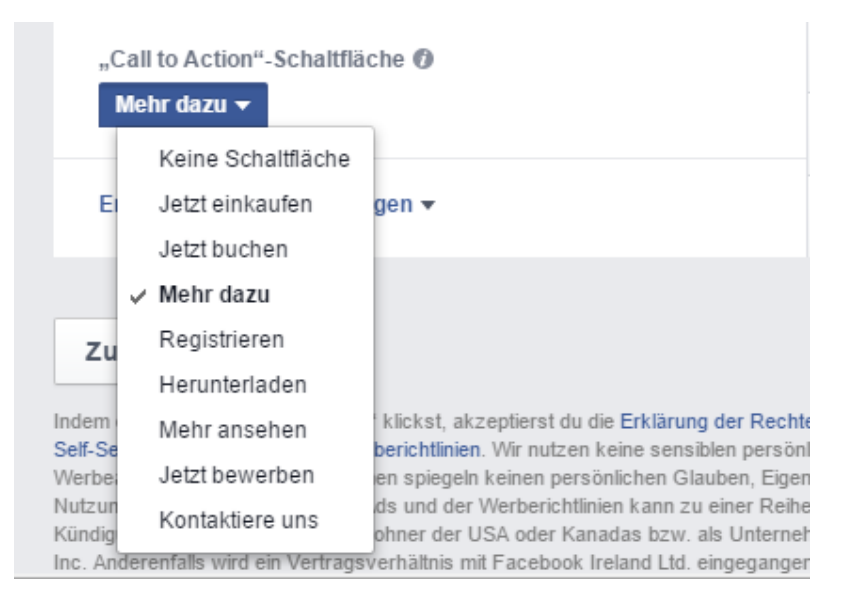

- Wenn du deine **Bestellung** aufgegeben hast, dauert es in der Regel 15 - 30 Minuten, bis die Anzeige freigegeben ist.
- Auch, wenn deine Anzeige noch läuft (du kannst die Laufzeit und ebenso die Anzeigezeit festlegen) kannst du die Anzeige verändern, das Budget **anpassen** etc.
- Experimentiere zunächst mit kleinem Budget (z.B. 1€ pro Tag) und teste z.B. verschiedene Texte, Bilder oder Zielgruppen.
- Für mich sind Facebook-Anzeigen ein erfolgreiches Instrument der Vermarktung meiner Angebote.
- Bei Fragen zu kostenpflichtigen Anzeigen auf Facebook kann ich dir auch die Gruppe von Katrin Hill, Kostenpflichtige Anzeigen auf Facebook schalten – Fragen und Antworten empfehlen.